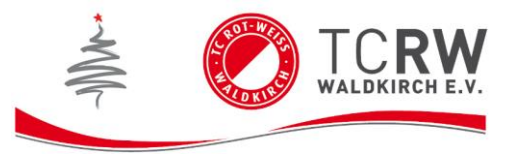

## Spielpartner finden

Diese Funktion ermöglicht es allen **Mitgliedern und Gästen** einen Spielpartner/innen zu finden in seiner Spielstärke.

Für neue Vereinsmitgliedern erleichtert es Spielpartner/innen zu finden, aber auch langjährige Mitglieder oder Gäste können so neue Mitglieder kennenlernen bzw. auch ebenbürtige Spielpartner finden.

Dazu muss man auf der Seite registriert sein und folgende Schritte befolgen:

1. "Spielpartner" auf der Homepage des TC Waldkirch öffnen.

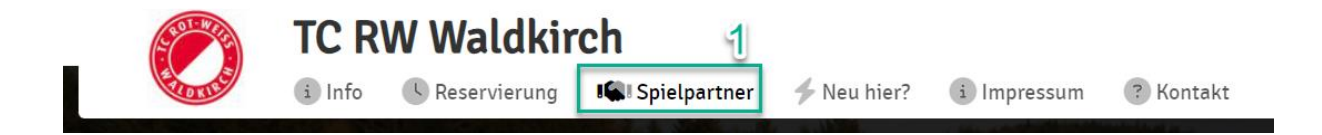

## 2. "Jetzt teilnehmen" anklicken

|              | Into Keservierung | Spielpartner 🦩 Neu hier? | i Impressum | ? Kontakt | 0                   |
|--------------|-------------------|--------------------------|-------------|-----------|---------------------|
| Spielpartner |                   |                          |             |           |                     |
|              |                   |                          |             |           | Spielpartner finden |

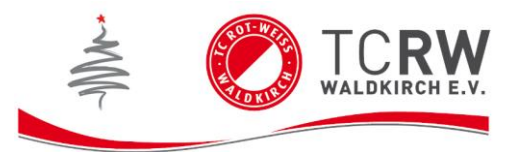

3. Trage ein, wann Du allgemein Zeit hast, zum Spielen. Wir empfehlen, dass Du jeden Tag von 0-24 Uhr hier einträgst, damit Du immer Emails bekommst, wer im Allgemeinen ein Spielpartner sucht. Man kann über E-Mail die Handynummern austauschen und hat somit schon einen neuen zusätzlichen Partner.

Klicke auf "Jetzt teilnehmen"

| Hatte                                                                              |                                                               |                                             |   |
|------------------------------------------------------------------------------------|---------------------------------------------------------------|---------------------------------------------|---|
| itpunkt                                                                            |                                                               |                                             |   |
| e die Zeiten, zu denen du spielbereit I<br>du täolich erst ab 18:00 Zeit, kannst o | oist.<br>Ju deine früheste Scielzeit auf 18-00 setzen und erf | iältst nur Spielpartner-Anfragen ab 18 Uhr. |   |
| Montag                                                                             | früheste Spielzeit                                            | späteste Spielzeit                          |   |
|                                                                                    | 0:00 Uhr                                                      | * 24:00 Uhr                                 | * |
| Dienstag                                                                           | früheste Spielzeit                                            | späteste Spielzeit                          |   |
|                                                                                    | 0:00 Uhr                                                      | * 24:00 Uhr                                 | * |
| / Mittwoch                                                                         | früheste Spielzeit                                            | späteste Spielzeit                          |   |
|                                                                                    | 0:00 Uhr                                                      | * 24:00 Uhr                                 | * |
| Donnerstag                                                                         | früheste Spielzeit                                            | späteste Spielzeit                          |   |
|                                                                                    | 0:00 Uhr                                                      | * 24:00 Uhr                                 | v |
| V Freitag                                                                          | früheste Spielzeit.                                           | späteste Spielzeit                          |   |
|                                                                                    | 0:00 Uhr                                                      | * 24:00 Uhr                                 | × |
| Samstag                                                                            | früheste Spielzeit                                            | späteste Spielzeit                          |   |
|                                                                                    | 0:00 Uhr                                                      | * 24:00 Uhr                                 | * |
| V Sonntag                                                                          | früheste Spielzeit.                                           | späteste Spielzeit                          |   |
|                                                                                    | 0:00 Uhr                                                      | * 24:00 Uhr                                 | * |

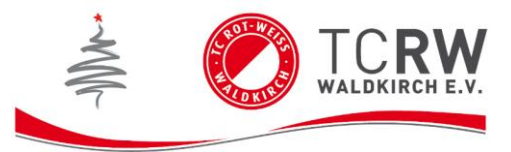

4. Klicke auf "Meine Tennis Spielstärke". Schätze Deine Spielstärke ein und beantworte die Fragen.

5. Stelle sicher, dass ein **Haken bei "E-Mail" aktiviert ist**, damit Du Spielanfragen per E-Mail bekommst.

| Anfragen                                                                                                    |                                                       |
|----------------------------------------------------------------------------------------------------|-------------------------------------------------------|
| Finde Spielpartner über gestellte Anfragen. Beachte Datum, Zeit, Score des Spielers, Spielort und Wunschspielstärke. Die                        |                                                       |
| Farbe rund um den Benutzer gibt Aufschluss über die Sicherheit das der Spieler den Score erfüllt. Rot: unsicher, Grün: sicher Pitter Kategorten |                                                       |
| Bitte wählen                                                                                                    |                                                       |
|                                                                                                    |                                                       |
| Derzeit gibt es keine Anfragen. Du kannst aber selbst eine Anfrage erstellen.                                                                   |                                                       |
| Anfrage erstellen                                                                                                    |                                                       |
|                                                                                                    |                                                       |
| Neue Anfrage Auf der Suche nach einem Spielpartner? Hier kannst du Spielanfragen aussenden!                                                     | Benachrichtigungen<br>E-Mait<br>Push<br>Einstellungen |
| ?<br>Metrie Territo Spiristanie                                                                                                    |                                                       |
| Spielpartnerliste bearbeiten                                                                                                    |                                                       |

6. Du kannst auch selbst Anfragen erstellen. Klicke auf "neue Anfrage".

| Finde Spielpartner über gestel<br>Farbe rund um den Benutzer g | lte Anfragen. Beachte <b>Datum, Zeit, Score des Spielers, Spielort</b> und <b>Wunschspielstärke</b> . Die<br>Ihr Anfrachluse überdie Schedrbalt das der Steller den Score erfüllt. Bet- unsichet Grüns sicher |                                          |
|----------------------------------------------------------------|----------------------------------------------------------------------------------------------------|------------------------------------------|
| Filter Kategorien                                              |                                                                                                    |                                          |
| Halle                                                          | · · · · · · · · · · · · · · · · · · ·                                                                                                    |                                          |
|                                                                |                                                                                                    |                                          |
| Derzeit gibt es keine Anfrag                                   | jen. Du kannst aber selbst eine Anfrage erstellen.                                                                                                    |                                          |
| ▶ Anfrage erstellen                                            |                                                                                                    |                                          |
|                                                                |                                                                                                    |                                          |
|                                                                | Neue Anfrage Auf der Suche nach einem Spielpartner? Hier kannst du Spielanfragen aussendenl                                                                                                    | Benachrichtigungen<br>✓ E-Mail<br>♣ Push |
|                                                                |                                                                                                    | 🗣 Einstellungen                          |
|                                                                |                                                                                                    |                                          |
|                                                                | 80 eTs<br>Metrie Territä Spreistärke                                                                                                    |                                          |
| 1<br>Profi                                                     |                                                                                                    | 100<br>Apfänger                          |
|                                                                |                                                                                                    |                                          |
|                                                                | Spielpartnerliste bearbeiten                                                                                                    |                                          |
|                                                                |                                                                                                    |                                          |

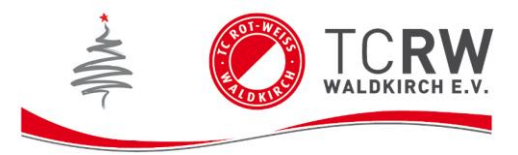

7. Stelle ein, dass die Anfrage an "alle Spieler dieser Anlage" (wird nur an die Personen verschickt, die auch Email-Nachrichten bekommen möchten – siehe Punkt 5) geschickt werden soll.

| Spielanfrage: Ablauf und Bestätigun      | g (3/3)                     |       |             |        |
|------------------------------------------|-----------------------------|-------|-------------|--------|
| An wen soll die Anfrage gestellt werden? |                             |       |             |        |
| Alle Spieler dieser Anlage               | 7                           |       |             | Ŧ      |
| Stärke des Gegners                       |                             | 70.00 | 85.00       |        |
| 1                                        |                             | dein  | 1 Score: 80 | 8      |
|                                          |                             |       |             |        |
| zurück                                   | Potenzielle Spielpartner: C | )     |             | weiter |

8. Stelle die gewünschte Stärke in der Einheit "eTs" des Gegners ein.

Hier ist eine Vergleichstabelle, damit Du ein schätzen kannst, was die zahlen zwischen 1 und 100 bedeuten.

| eTs | LK |  |
|-----|----|--|
| 1   | 1  |  |
| 10  | 3  |  |
| 20  | 5  |  |
| 30  | 8  |  |
| 40  | 10 |  |
| 50  | 12 |  |
| 60  | 14 |  |
| 70  | 16 |  |
| 80  | 18 |  |
| 90  | 21 |  |
| 100 | 23 |  |
|     |    |  |

9. Falls Du nicht einverstanden bist mit der Spielstärkeneinschätzung von der Software, kannst Du uns kontaktieren, damit wir Deine eTs manuell anpassen.